RSR Data Quality Tools in *Provide Enterprise:* 

#### How to run the RSR Completeness Assessment (SC Version)

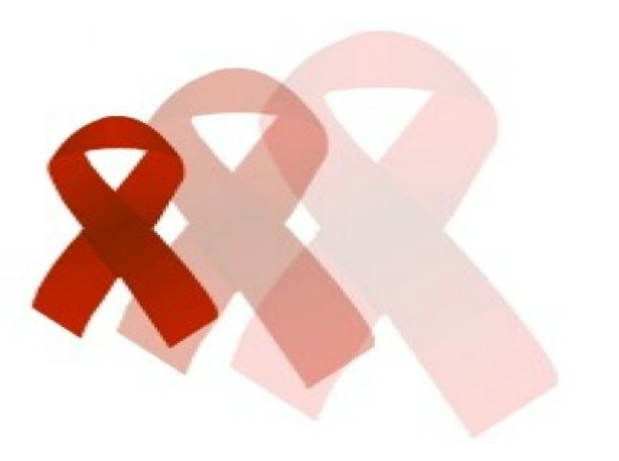

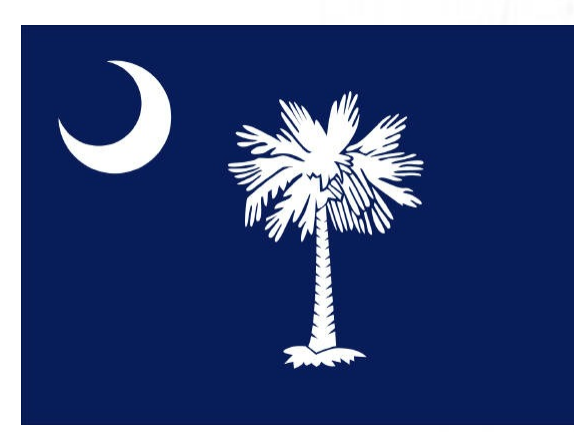

# Locate your PDR template in *Provide Enterprise*.

# Provide Enterprise File Find View Actions Tools Reports Windows Help Activity Image: Client Image: Client Image: Cl

## Choose your PDR (RDR) template.

| Provide Enterprise - [Reporting\Report Templates\By Type] |  |  |  |  |  |  |  |  |
|-----------------------------------------------------------|--|--|--|--|--|--|--|--|
| 📿 File Find View Actions Tools Reports Windows Help       |  |  |  |  |  |  |  |  |
| Close 41 & Create Template -                              |  |  |  |  |  |  |  |  |
| Ty Cr Title                                               |  |  |  |  |  |  |  |  |
| Demographic Summary                                       |  |  |  |  |  |  |  |  |
| HOPWA 2006                                                |  |  |  |  |  |  |  |  |
| HOPWA Report                                              |  |  |  |  |  |  |  |  |
| T PDR                                                     |  |  |  |  |  |  |  |  |
| Aishah Foreman/ANET/SCGOV                                 |  |  |  |  |  |  |  |  |
| Christal Davis/STDHIV/DHEC/SCGOV                          |  |  |  |  |  |  |  |  |
| RDR 2011                                                  |  |  |  |  |  |  |  |  |
| Selective Activity                                        |  |  |  |  |  |  |  |  |
|                                                           |  |  |  |  |  |  |  |  |

• Pictured left

## Once inside of the template, click the "Edit" button.

| 🕗 Provide Enterprise - [PDR] |          |         |             |            |      |  |  |
|------------------------------|----------|---------|-------------|------------|------|--|--|
| 👌 File 🛛 F                   | ind View | Actions | Tools Reper | ts Windows | Help |  |  |
| Close                        | ABC 🗲    | ; ⇒ @   | 🕴 🥜 Edit    | Remove     | •    |  |  |
|                              |          |         |             |            |      |  |  |

• Circled above

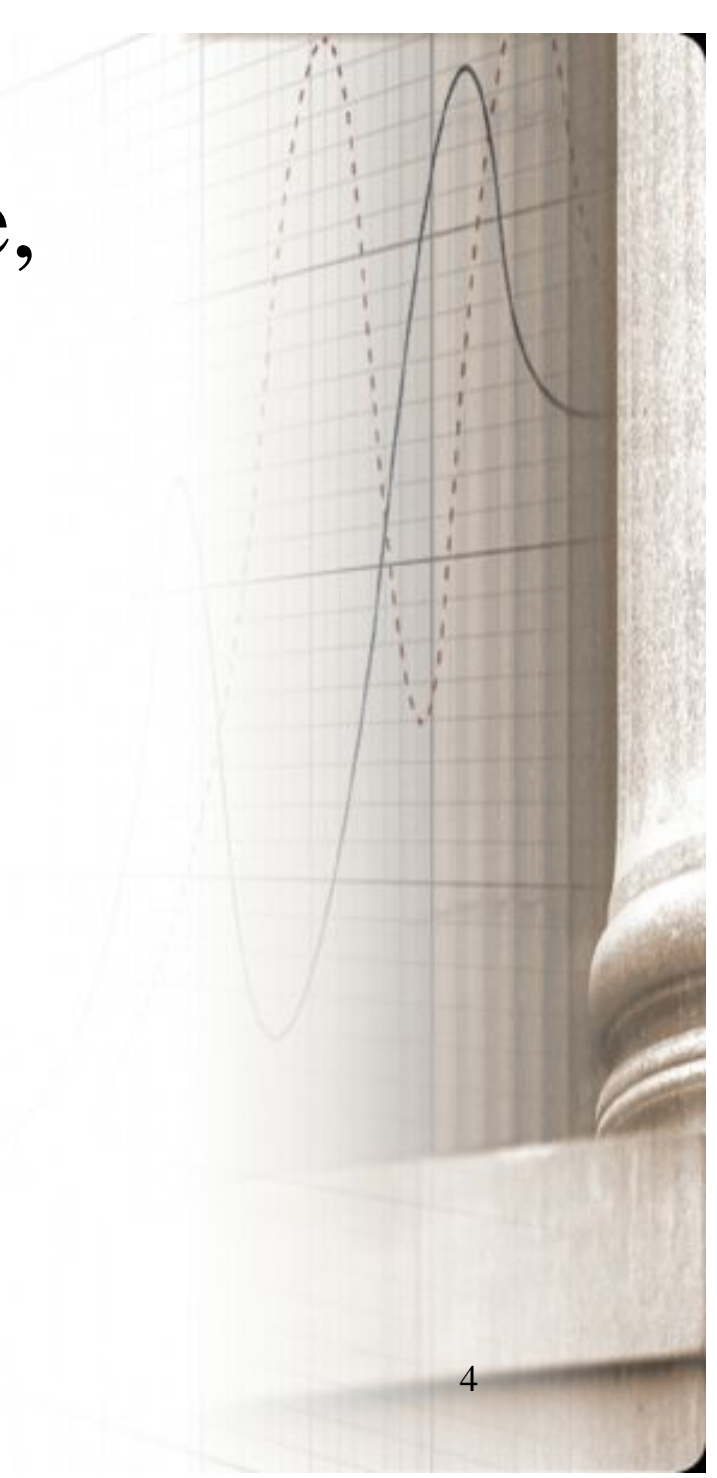

## Your template should mirror the screen below.

| 🕑 Provide Enterprise - [PDR]              |                                           |                |  |  |  |  |  |
|-------------------------------------------|-------------------------------------------|----------------|--|--|--|--|--|
| 📿 File Find View Actions Tools Repo       | orts Windows Help                         |                |  |  |  |  |  |
| Close 💱 🗲 Run RDR                         |                                           |                |  |  |  |  |  |
| RDB                                       |                                           |                |  |  |  |  |  |
| Settings Data Courses   Continue 1   Co   |                                           | cl Contract 71 |  |  |  |  |  |
| Settings   Data Sources   Section 1   Sec | ction 3   Section 4   Section 5   Section | 6   Section /  |  |  |  |  |  |
| Title                                     | BDR 2011                                  |                |  |  |  |  |  |
| Provider(s)                               | ACCESS Network Inc Case Man               | agement .      |  |  |  |  |  |
|                                           | Your agency here                          |                |  |  |  |  |  |
|                                           |                                           | -              |  |  |  |  |  |
| Specific Payee Provider?                  | No                                        |                |  |  |  |  |  |
| Report Output Option                      | Client Level Output                       |                |  |  |  |  |  |
| Export File                               | c:\RDRCLD\StatewideClientRDR              | xls            |  |  |  |  |  |
| RSR                                       | Yes                                       |                |  |  |  |  |  |
| RSR Output File                           | c:\RSR\Client.xml                         |                |  |  |  |  |  |
| RSR Parse                                 | No                                        |                |  |  |  |  |  |
| Start Date                                | Saturday January 01, 2011                 |                |  |  |  |  |  |
| End Date                                  | 12/31/2011                                |                |  |  |  |  |  |
| Base Federal Poverty Line for Annual H    | Household Income                          | 10,830         |  |  |  |  |  |
| Additional Income Per Person for Feder    | ral Poverty Line                          | 3.740          |  |  |  |  |  |
| RDR Finished Flag                         |                                           | <b>_</b>       |  |  |  |  |  |
| RSR Finished Flag                         |                                           |                |  |  |  |  |  |
| RSR Extract Finished Flag                 |                                           |                |  |  |  |  |  |
| SC QM Finished Flag                       |                                           |                |  |  |  |  |  |
|                                           |                                           |                |  |  |  |  |  |

## Click the "Run RDR" button.

| 🕗 Provide Enterprise - [PDR]   |                      |  |  |  |  |  |  |
|--------------------------------|----------------------|--|--|--|--|--|--|
| 🕗 File Find View Actions Teols | Reports Windows Help |  |  |  |  |  |  |
| Close 💖 🗲 Run RDR              |                      |  |  |  |  |  |  |
|                                |                      |  |  |  |  |  |  |

• Circled above

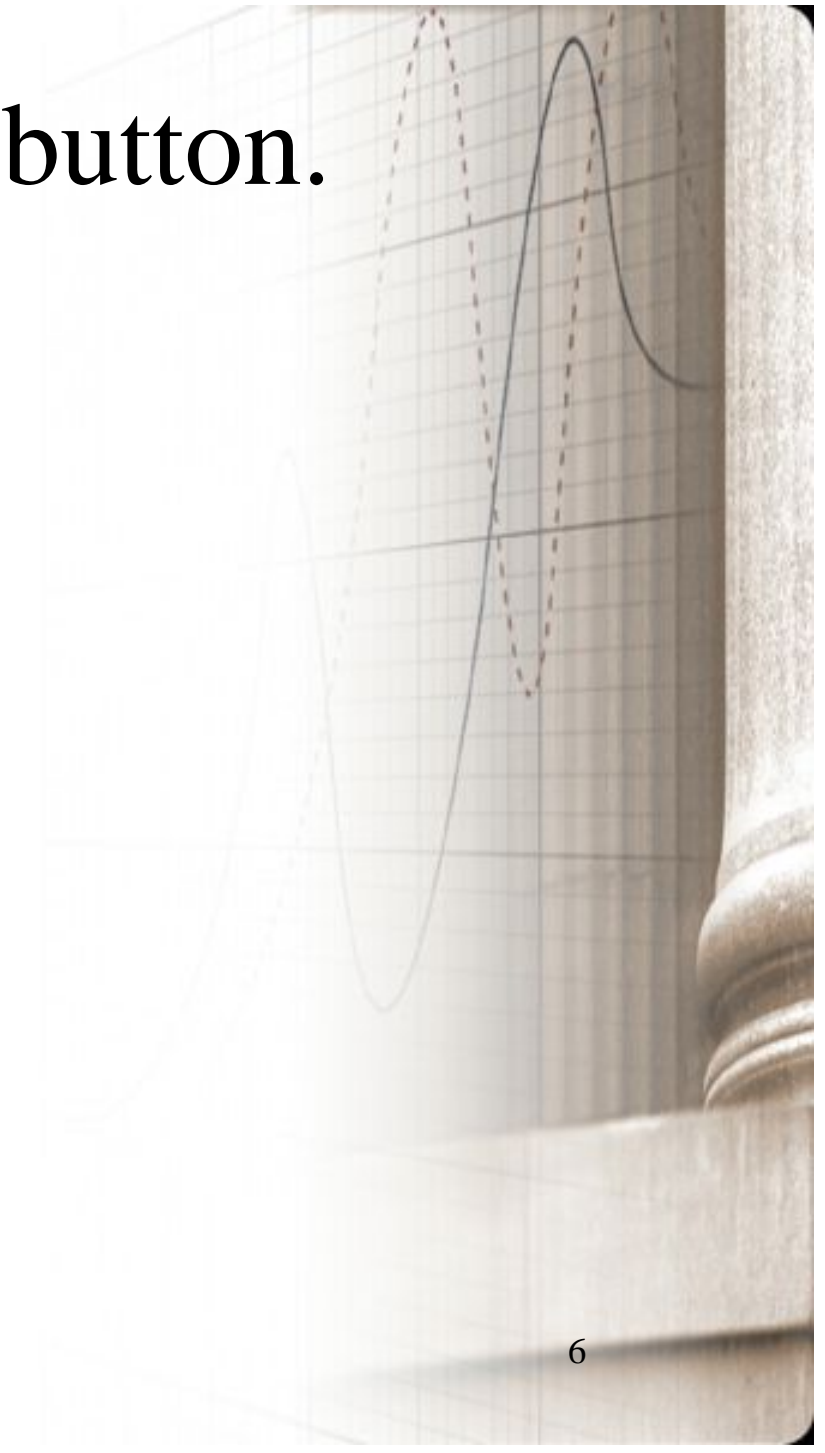

# Click the "RSR Data Completion" button.

| 2 | File Find View Actions Tools Rep        | orts Windows Help                                                                                               |                                       |                       |
|---|-----------------------------------------|----------------------------------------------------------------------------------------------------|---------------------------------------|-----------------------|
| 1 | ij Close 🖤 🔸 Run RDR 🔸 Erro             | rs 🔹 🗲 Run RSR 🛭 💠 SC QM                                                                                        | - 🗲 RSR Data Completion               | RSR Data Completion D |
|   | PDR                                     |                                                                                                    |                                       |                       |
|   | Settions   Data Communications 1   C    | and the second terms of the second second second second second second second second second second second second | un til turun Til                      |                       |
|   | Seconds   Data Sources   Section 1   Se | sction 3   Section 4   Section 5   Secti                                                                        | on 6   Section /                      |                       |
|   | Title                                   | 8DR 2011                                                                                                    |                                       | -                     |
|   | Provider(s)                             | ACCESS Network Inc Case M                                                                                       | lanagement -                          |                       |
|   |                                         |                                                                                                    | 4                                     |                       |
|   |                                         |                                                                                                    | -                                     |                       |
|   | Specific Pavee Provider?                | No                                                                                                    |                                       |                       |
|   | Report Output Option                    | Client Level Output                                                                                             | <u> </u>                              |                       |
|   | Export File                             | -APDPCLD/SudarideClimAPC                                                                                        |                                       |                       |
|   | PSP                                     | C: VIDHCLD \StatewideClientIND                                                                                  | 20.205                                |                       |
|   | RSR Output File                         | Tes                                                                                                    | <u>•</u>                              |                       |
|   | PSP Parce                               | C:VKSKVLient.xml                                                                                                |                                       |                       |
|   | COM Client File                         | No                                                                                                    | <u>×</u>                              |                       |
|   | SC QM Client File                       | c:\SCQM\SCQMClient.txt                                                                                          |                                       |                       |
|   | SC QM Services File                     | c:\SCQM\SCQMServices.txt                                                                                        |                                       | =                     |
|   | SC QM Tests File                        | c:\SCQM\SCQMTests.txt                                                                                           |                                       |                       |
|   | Start Date                              | Saturday January 01, 2011                                                                                       | <u>+</u> -                            |                       |
|   | End Date                                | 12/31/2011                                                                                                    | <u>+</u> ▼                            |                       |
|   | Base Federal Poverty Line for Annual    | Household Income                                                                                                | 10,830                                |                       |
|   | Additional Income Per Person for Fed    | eral Poverty Line                                                                                               | 3,740                                 |                       |
|   | RDR Finished Flag                       |                                                                                                    | Y 👻                                   |                       |
|   | RSR Finished Flag                       |                                                                                                    | Y 👻                                   |                       |
|   | RSR Extract Finished Flag               |                                                                                                    | · · · · · · · · · · · · · · · · · · · |                       |
|   | SC QM Finished Flag                     |                                                                                                    | *                                     |                       |
|   |                                         |                                                                                                    |                                       |                       |

• Circled above

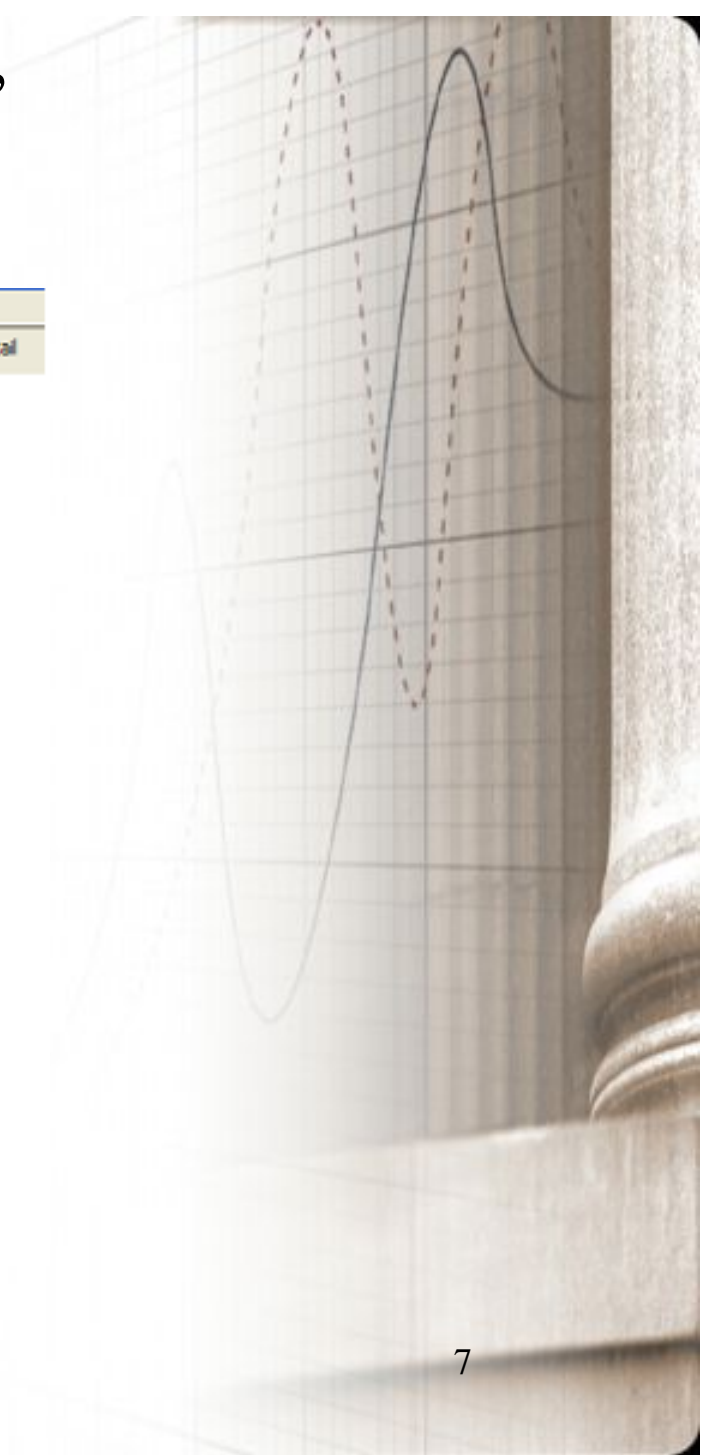

## Zoom View (from previous step)

| 🖉 Provide Enterprise - [PDR]                        |                                 |                           |
|-----------------------------------------------------|---------------------------------|---------------------------|
| 쉱 File Find View Actions Tools Reports Windows Help |                                 |                           |
| Close 💱 🗲 Run RDR 🕏 Errors 🔹 🗲 Run RSR              | 🕏 SC QM 🝷 🗲 RSR Data Completion | SR Data Completion Detail |
| PDR                                                 |                                 |                           |

• Circled above

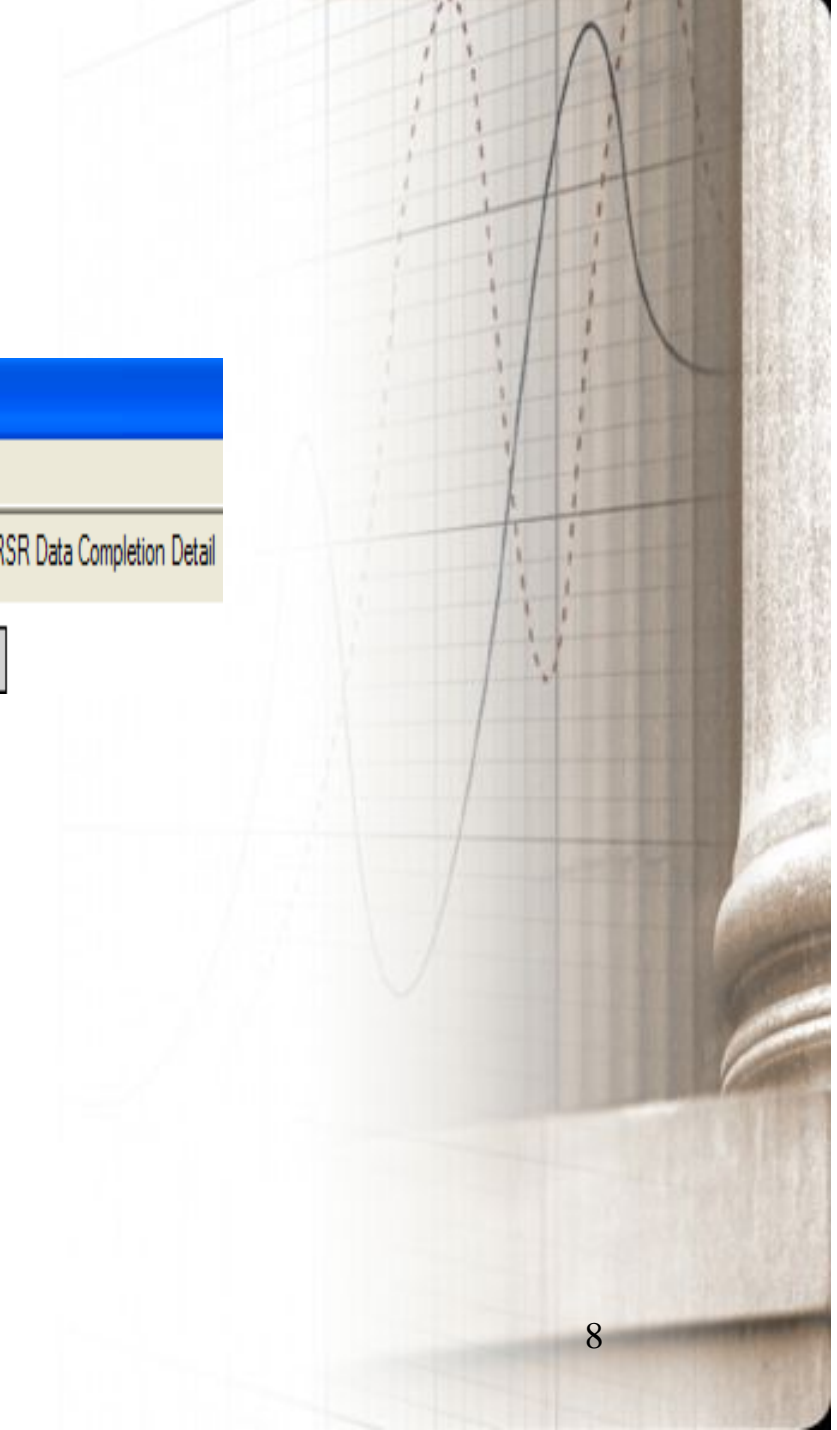

## RSR Data Completion Assessment

#### Provide Enterprise (SC Version)

#### **RSR Data Completion**

| Data Element       | Total    | Required     | # Clients with | % Clients with | # Clients with | % Clients with | # Clients with       | % Clients with       |
|--------------------|----------|--------------|----------------|----------------|----------------|----------------|----------------------|----------------------|
|                    | Deported | Date Element | Known Value    | Known Value    | Unknown Value  | Unknown Value  | No Value<br>Deported | No Value<br>Deported |
|                    | Reported |              | Reported       | Reported       | Reported       | Reported       | Reported             | Reported             |
| FirstServiceDate   | 247      | 247          | 247            | 100.00%        | 0              | 0%             | 0                    | 0.00%                |
| EnrollmentStatus   | 247      | 247          | 244            | 98.79%         | 3              | 1.21%          | 0                    | 0.00%                |
| DeathDate          | 247      | 5            | 5              | 100.00 %       | 0              | 0%             | 0                    | 0.00%                |
| BirthYear          | 247      | 247          | 247            | 100.00 %       | 0              | 0%             | 0                    | 0.00%                |
| Ethnicity          | 247      | 247          | 247            | 100.00 %       | 0              | 0.00%          | 0                    | 0.00%                |
| Race               | 247      | 247          | 247            | 100.00 %       | 0              | 0.00%          | 0                    | 0.00%                |
| Gender             | 247      | 247          | 247            | 100.00 %       | 0              | 0.00%          | 0                    | 0.00%                |
| Transgender        | 247      | 0            | 0              | 0.00%          | 0              | 0%             | 0                    | 0.00%                |
| PovertyLevel       | 247      | 247          | 247            | 100.00 %       | 0              | 0.00%          | 0                    | 0.00%                |
| HousingStatus      | 247      | 247          | 245            | 99.19%         | 2              | 0.81%          | 0                    | 0.00%                |
| GeographicUnitCode | 247      | 247          | 247            | 100.00 %       | 0              | 0.00%          | 0                    | 0.00%                |
| HIVStatus          | 247      | 247          | 246            | 99.60 %        | 0              | 0.00%          | 1                    | 0.40%                |
| AidsDiagnosisYear  | 247      | 74           | 74             | 100.00 %       | 0              | 0%             | 0                    | 0.00%                |
| HivRiskFactor      | 247      | 247          | 243            | 98.38%         | 1              | 0.40%          | 3                    | 1.21%                |
| MedicalInsurance   | 247      | 247          | 245            | 99.19%         | 0              | 0.00%          | 2                    | 0.81%                |

### To Save the Report, click the "Export" button.

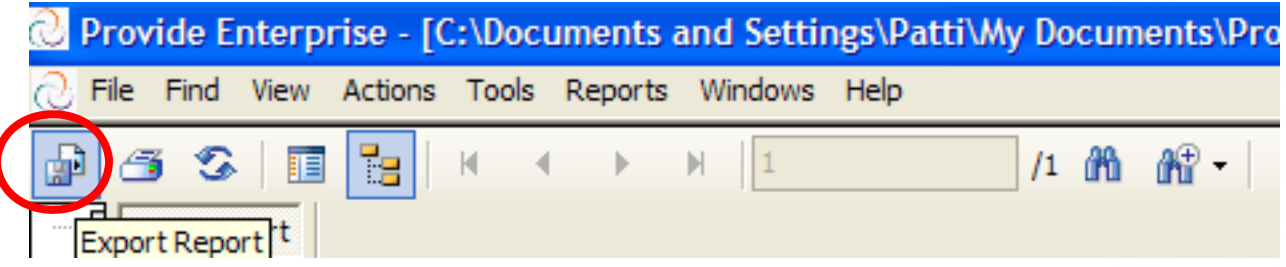

• Circled above.

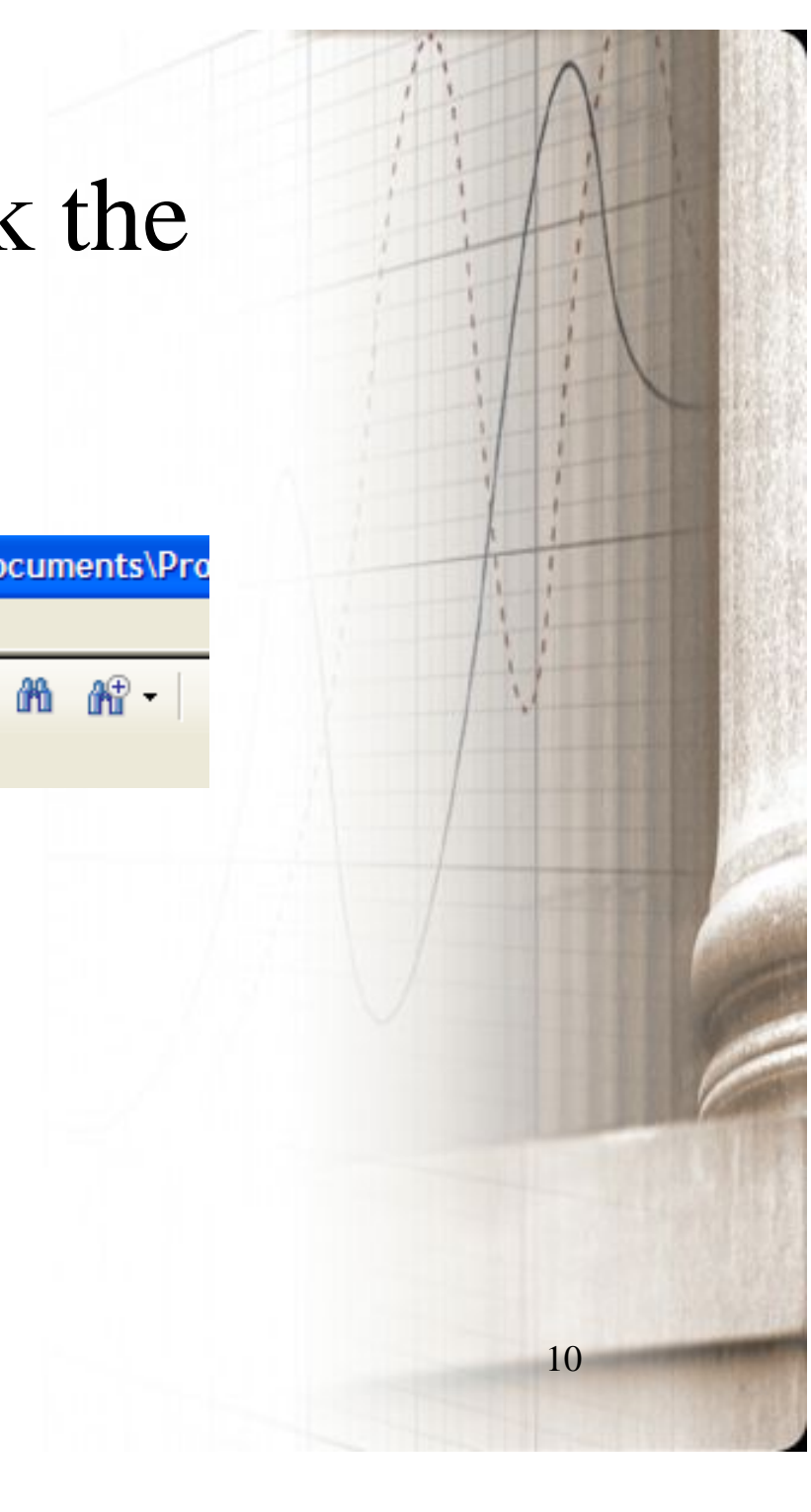

# Change the "Save As Type" to your desired format and "Save" to desired location.

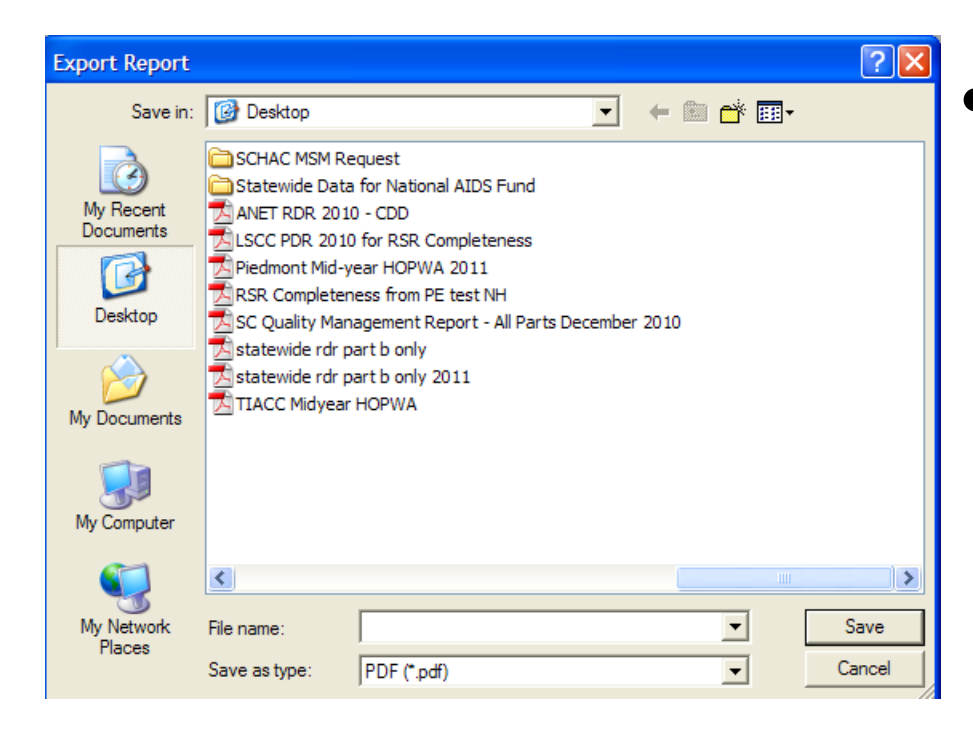

1

• Pictured left.

## Experiencing Issues?

#### Contact the GTI (Provide) Help Desk. Email:

provide.help@grouptech.com

(do not include client information to this address)

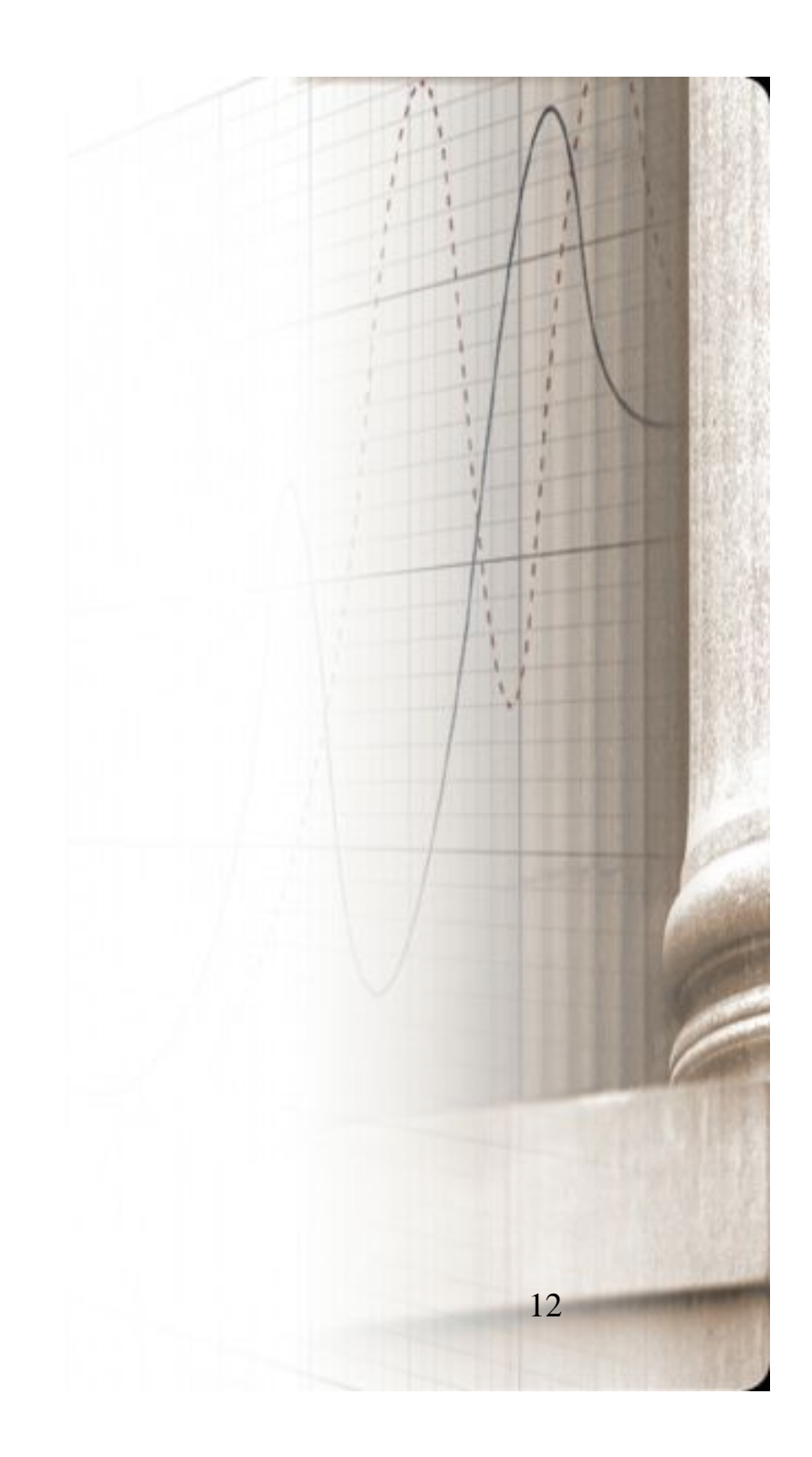